# CTF-Misc-二维码(一)

# 原创

# CTF-Misc-二维码(一)

### 博客说明

文章所涉及的资料来自互联网整理和个人总结,意在于个人学习和经验汇总,如有什么地方侵权,请联系本人删除,谢谢!本文仅用于学习 与交流,不得用于非法用途!

# CTP平台

网址

https://buuoj.cn/challenges

# 题目

Misc类,二维码(一)

# 思路

这类题目首先把文件下载下来,是一个二维码,扫描没得,只是这个"secet is here"

#### 使用binwalk

binwalk QR\_code.png

| tanglei@ubuntu:~/Desktop/ctf/misc\$ binwalk QR_code.png |                                     |                                                                                                    |  |  |  |  |  |  |  |
|---------------------------------------------------------|-------------------------------------|----------------------------------------------------------------------------------------------------|--|--|--|--|--|--|--|
| DECIMAL                                                 | HEXADECIMAL                         | DESCRIPTION                                                                                                    |  |  |  |  |  |  |  |
| 0<br>ed                                                 | 0x0                                 | PNG image, 280 x 280, 1-bit colormap, non-interlac                                                                                  |  |  |  |  |  |  |  |
| 471<br>ct, compressed<br>650                            | 0x1D7<br>  size: 29, uncor<br>0x28A | Zip archive data, encrypted at least v2.0 to extra<br>ppressed size: 15, name: 4number.txt<br>End of Zip archive, footer length: 22 |  |  |  |  |  |  |  |

里面有一个zip压缩包

### 使用foremost

foremost QR\_code.png

tanglei@ubuntu:~/Desktop/ctf/misc\$ foremost QR\_code.png
Processing: QR\_code.png
ofoundat=4number.txtn
QjxuoJoooo[oooo0PF4Lo

在output文件夹里面找到

| 提取 +          |              | 0000000.zip |          | Q     |        |      |       |
|---------------|--------------|-------------|----------|-------|--------|------|-------|
| 〈 〉 🕜 位置      | (L): 🗅 /     |             |          |       |        |      |       |
| 名称            | ~            | 大小          | 类型       |       | 已修改    |      |       |
| 🗐 4number.txt |              | 15字节        | plain te | ext d | 2016年1 | 月15日 | 10:04 |
| _             |              |             | _        | _     | _      |      |       |
|               | 取消(C)        |             |          | 确定(   | 0)     |      |       |
| "0            | 0000000.zip" | 需要密码        |          |       |        |      |       |
| 密             | 码(P):        |             |          |       |        |      |       |
|               |              |             |          | 7     | 7      |      |       |
|               |              |             | _        | _     |        |      |       |
|               |              |             |          |       |        |      |       |
|               |              |             |          |       |        |      |       |
|               |              |             |          |       |        |      |       |
|               |              |             |          |       |        |      |       |

打开txt文件时需要密码,提示为4位的数字

使用fcrackzip

下载安装

#### sudo apt-get install fcrackzip

使用

fcrackzip -b -ca -l 1-4 -u 压缩文件

-b 暴力破解模式 -c 指定掩码类型(a=a-z;1=0-9;!=特殊字符) -l 密码长度 -u 压缩文件名

fcrackzip -b -c1 -l 4 -u 00000000.zip

tanglei@ubuntu:~/Desktop/ctf/misc/output/zip\$ fcrackzip -b -c1 -l 4 -u 00000000. zip

PASSWORD FOUND!!!!: pw == 7639

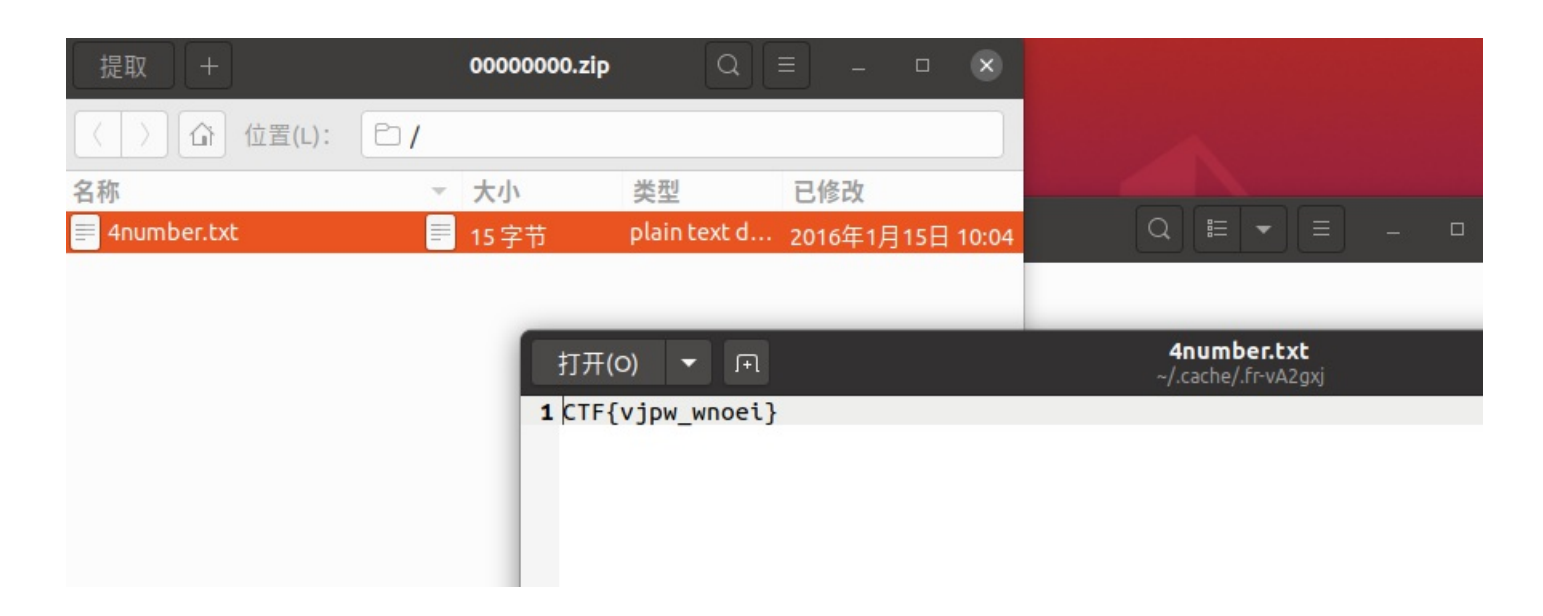

### 感谢

BUUCTF 以及勤劳的自己